1. Pada Folder Installer TBQ ada 2 Folder yaitu Client dan Server--> install kedua installer pada folder tersebut

| Client | File folder |
|--------|-------------|
| Server | File folder |

2. Pada menu Start Windows--> All Apps --> Cubicost--> Cubixoct TBQ Server--> Klik

3. isi Email yang teregistrasi dan password yang sudah di modifikasi ( yang belum modifikasi akan ada notifikasi di spam dari Glodon dan klik isi notifikasi tersebut dan di dalamnya ada link untuk Verify Account / Modify Password, klik link tersebut dan ikuti step by stepnya). Apabila tidak menerima email, klik link ini utk modify password <u>https://account.global.glodon.com/forgetInit</u>

| Step 1: Bind with your company account. |  |
|-----------------------------------------|--|
| R Company Account                       |  |
| Password                                |  |
| Forgot company account/password?        |  |

## 4. pilih email yang ada dan klik next

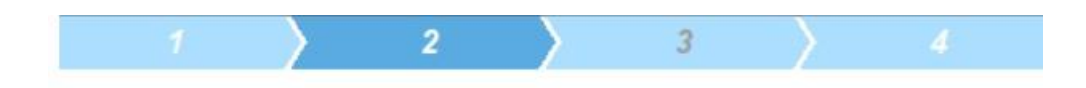

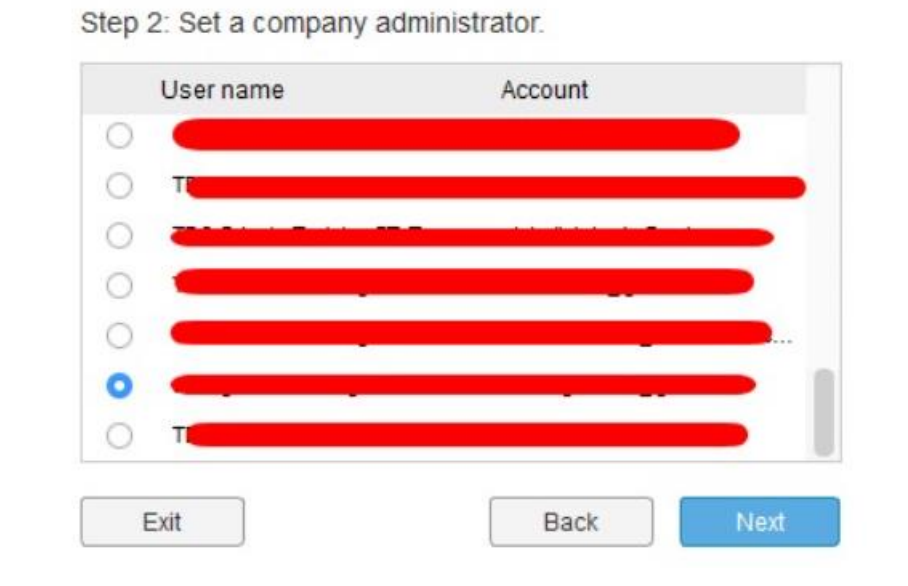

5. klik next

| C:/Program Files/Cubicost/TBQ SC\projects Br           |       |
|--------------------------------------------------------|-------|
|                                                        | rowse |
| C:\Users\Public\Documents\Cubicost\TBQ SC\Server\Serve | rowse |

6. klik tombol start

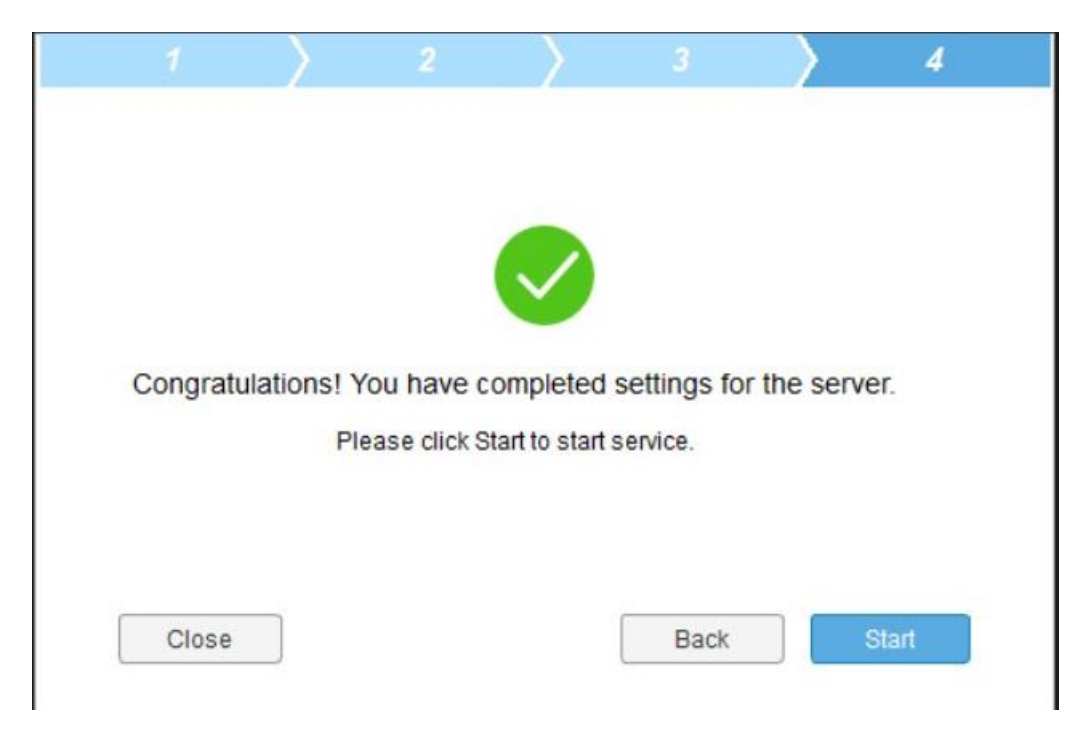

7. Klik tombol start pada tampilan aplikasi server, hingga muncul tulisan "service is running"

|                             |                         | ₽ ×                           | ٤                                 |                       | ¥,⊞×                                |
|-----------------------------|-------------------------|-------------------------------|-----------------------------------|-----------------------|-------------------------------------|
|                             | •<br>•<br>Service has s | stopped.                      |                                   | o                     | -<br>                               |
|                             | Star                    |                               |                                   | Stop                  |                                     |
| Server Name:<br>IP Address: | CUBICOST                | Version: R7.0.0.8099<br>Port: | Server Name:<br>IP Address: 192.1 | CUBICOST<br>168.1.105 | Version: R7.0.0.8099<br>Port: 19001 |

- 8. Terakhir, buka aplikasi TBQ
- 1. isi nama email dan password yang sudah di modifikasi
- 2. klik tanda kaca pemebesar
- 3. Search server sehingga muncul nama laptop bapak dan ibu
- 4. Klik Ok dan Klik Login

| TBQ C-IV                                        | ∝ -<br>Hello,<br>Welcome to TBQ! | ×                                                                                                    |
|-------------------------------------------------|----------------------------------|----------------------------------------------------------------------------------------------------|
| GLOOON I CUDIÇOST                               | CUBICOST                         | Search Server X Search Server IP Address Port CUBICOST 192,168,1,105 19001                                                                 |
| Server Name: CUBICC<br>IP Address: 192.168.1.10 | 5 Port 19001                     | If proper server was not found, please enter it in the text box below.         IP Address       192,168,5,99;19001         OK       Cancel |